## Importer les Attestations de Savoir Nager en Sécurité (ASNS) sur le LSU

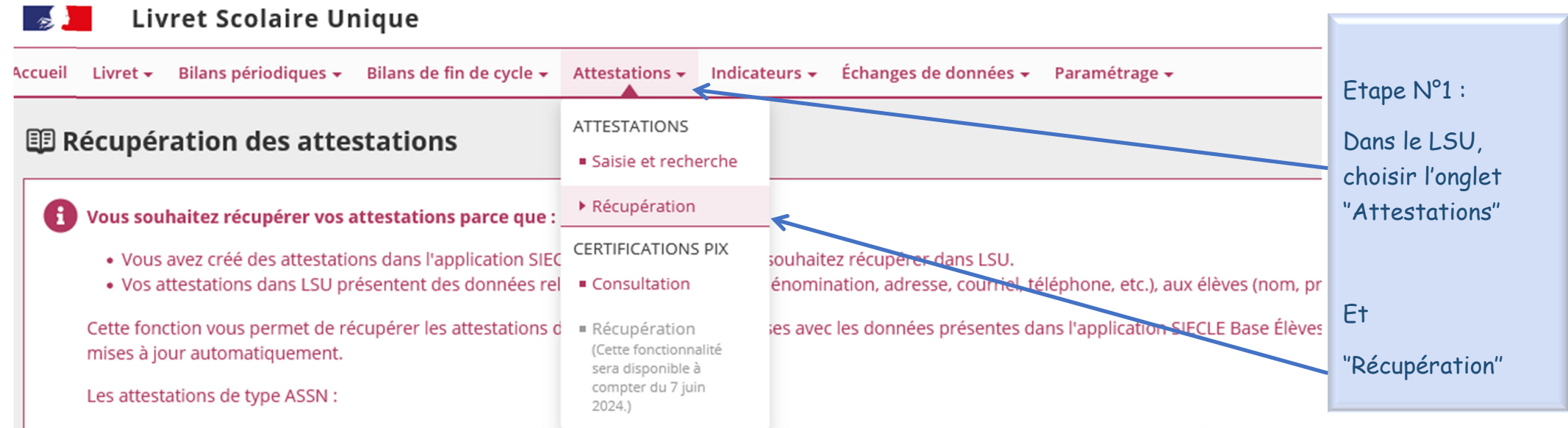

• récupérées devront-être complétées dans LSU, par l'ajout d'un professionnel agréé (une liste de professeurs d'EPS vous sera proposée à cet effet) ;

• ne sont pas récupérées pour les élèves de seconde ou niveau équivalent.

## Sélectionner les classes à récupérer :

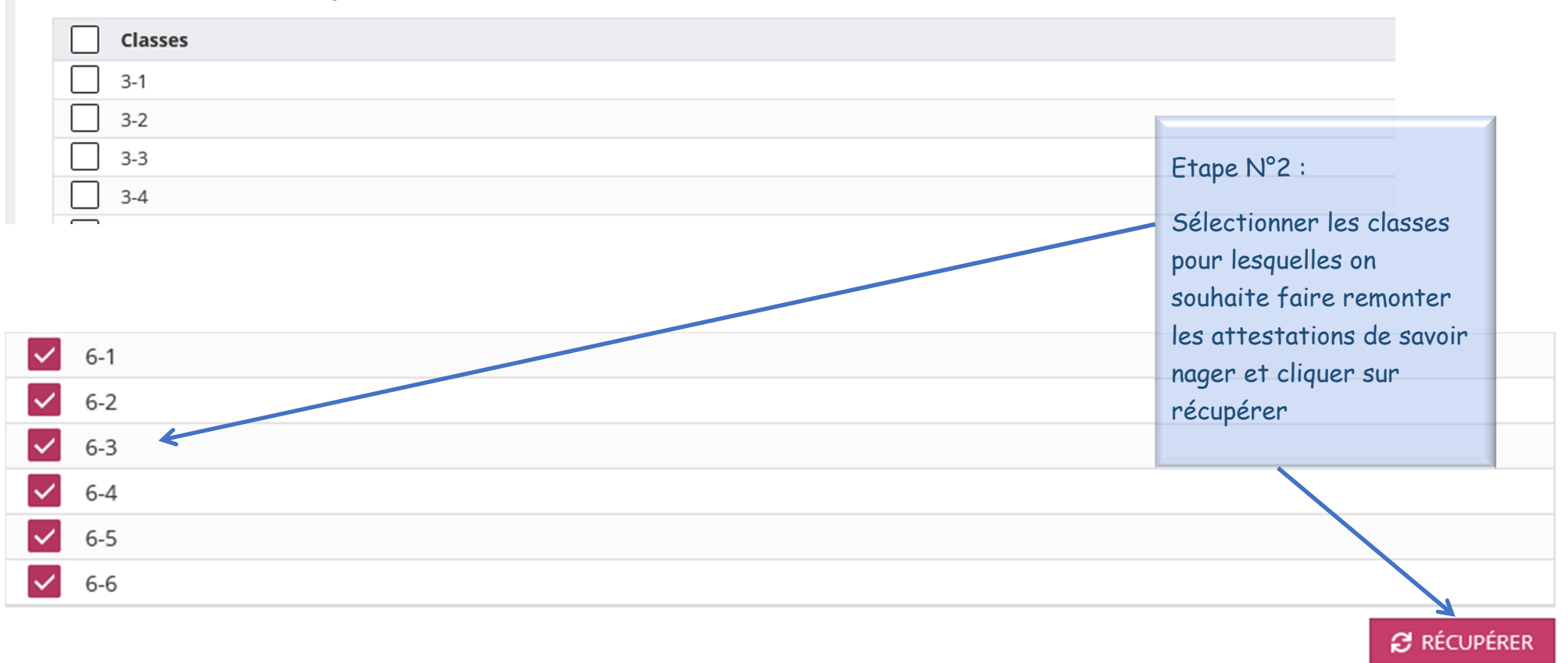

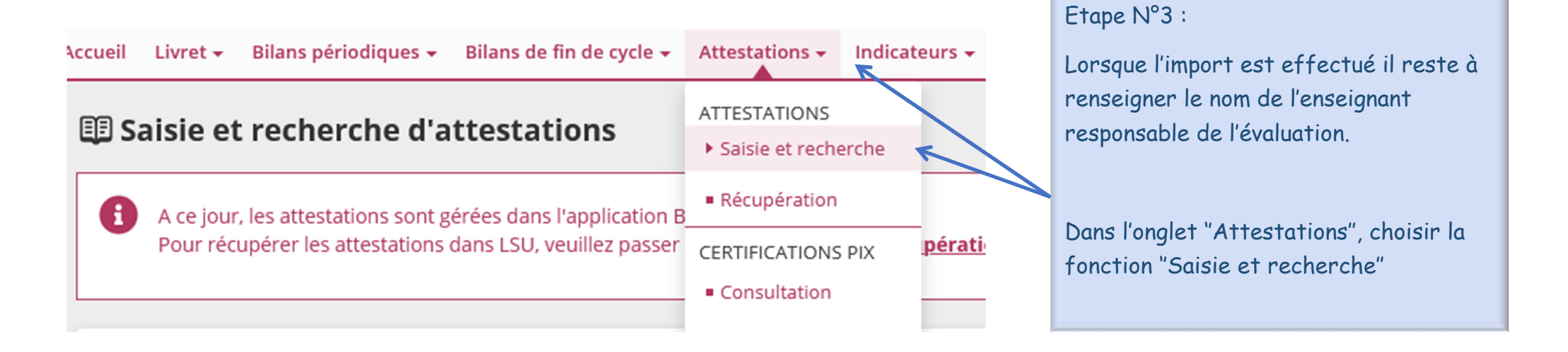

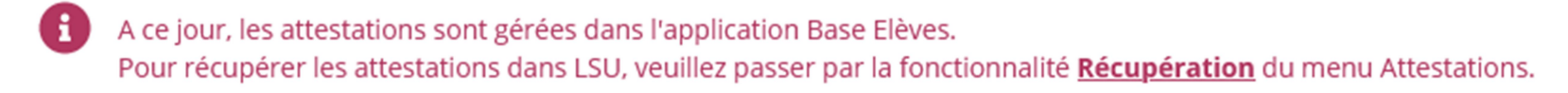

| Structure                                                                                               | Attestation                                            |                                             |           |                                  |
|----------------------------------------------------------------------------------------------------|--------------------------------------------------------|---------------------------------------------|-----------|----------------------------------|
| 6-1 -                                                                                                   | Sélectionner                                           | une attestation 🔺                           |           | Etana Nº4 :                      |
| Professeur(e) principal(e) : Mme CONTE                                                                  | AER                                                    | ^                                           |           | Il faut ensuite                  |
|                                                                                                    | APER                                                   |                                             |           | sélectionner l'ASNS              |
|                                                                                                    | APS                                                    |                                             |           |                                  |
|                                                                                                    | ASNS - Savoir                                          | -nager en sécurité                          |           |                                  |
|                                                                                                    | ASSN (avant r                                          | nars 2022)                                  |           |                                  |
|                                                                                                    | ASSR1                                                  |                                             |           |                                  |
|                                                                                                    | ASSR2                                                  | ~                                           |           |                                  |
|                                                                                                    |                                                        |                                             |           |                                  |
| A ce jour, les attestations sont gérées dans l'app<br>Pour récupérer les attestations dans LSU, veuille | blication Base Elèves.<br>ez passer par la fonctionnal | ité <u>Récupération</u> du menu Attestation | 5.        |                                  |
| Structure Atte                                                                                          | istation                                               |                                             |           | Eters NISE :                     |
| Professeur(e) principal(e) : Mme CONTE                                                                  |                                                        |                                             |           | Dans le menu                     |
|                                                                                                    |                                                        |                                             |           | déroulant des                    |
|                                                                                                    |                                                        |                                             |           | actions d'ensemble,<br>choisir   |
| Actions d'ensemble :                                                                                    |                                                        | Sélectionner une action d'ensemble          | ▲ VALIDER | Saisir                           |
| Nom                                                                                                    | Prénom                                                 | Saisir collectivement                       | ions      | collectivement pour              |
| _                                                                                                    |                                                        |                                             |           | choisir les classes<br>de chaque |
| ASNS                                                                                                    |                                                        |                                             |           | enseignant                       |
| -                                                                                                    |                                                        |                                             |           |                                  |
| <b>26 élèves sont concernés par cette action.</b>                                                       |                                                        |                                             |           |                                  |
| MINISTÈRE<br>DE L'ÉDUCATION<br>NATIONALE<br>ET DE LA JEUNESSE                                           | ANNÉE D'OBTENTION                                      |                                             |           |                                  |
| ATTESTATION « SAVOIR-NAGER » EN SÉCURITÉ                                                                |                                                        |                                             |           |                                  |

définie par l'arrêté MENE2129642A du 28 février 2022 relative à l'attestation du "savoir-nager" en toute sécurité

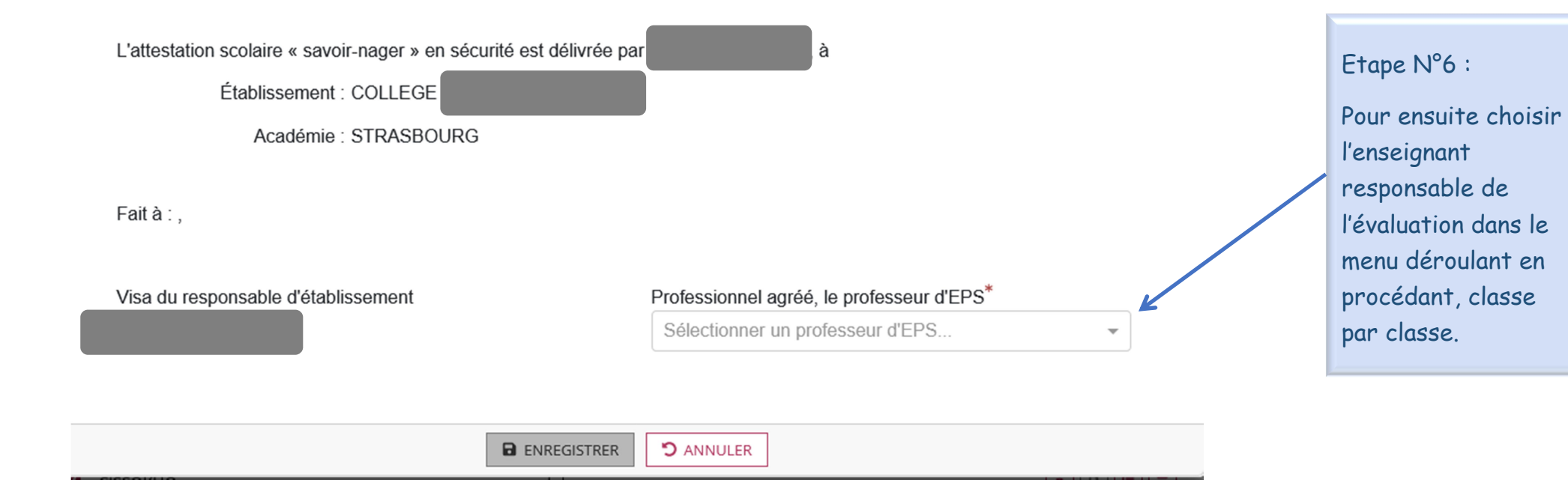